# My Family Lounge - Accepting offers and completing enrolment form

Content

## Accepting Offers and completing Enrolment form

This guide is designed to assist parents who have accepted an offer for placement at the service

Accepting an Offer How will the Accepting offer process look if the Service charges a Bond amount?

Accepting an offer

- · You will receive an email when the centre is offering you a place
- Log onto your My Family Lounge account
  Press View Offer

| OFFER            | 1                                 |        |                    |                            |      |    |   |   |   |     |                                     |            |
|------------------|-----------------------------------|--------|--------------------|----------------------------|------|----|---|---|---|-----|-------------------------------------|------------|
| Legend           | red 🔞 Not Offered                 | Chang  | e to Existing Bool | king                       |      |    |   |   |   |     |                                     |            |
| CHILD            | START DATE<br>REQ'D START<br>DATE | STATUS | CARE<br>TYPE       | CENTRE NAME                | DAYS | МТ | W | т | F | s s | OFFER<br>EXPIRY<br>ACCEPTED<br>DATE |            |
| Martia<br>Dollar | 28-09-15<br>S:28-09-15            | Open   | LDC/KIN/PRE        | Vicki's Wonder<br>Emporium | 3    | 00 | 0 | 0 | 8 | 88  | 25-09-15                            | View Offer |

#### Accepting/Declining an Offer

- Once the booking is accepted the parent should submit the enrolment when required, pay a Bond if applicable
- Then the booking will be confirmed and flow into Qikkids •

### BEK'S INDOOR PLAY CENTRE.

| Child Name Bjørn Erik<br>Provider<br>Centre Bek's Indi<br>Care Type LDC/KIN/<br>Start Date 14/03/201<br>Davs Offered Mon Tue I | Play Centre.                                                                                             |
|----------------------------------------------------------------------------------------------------|----------------------------------------------------------------------------------------------------|
| Provider<br>Centre Bek's Indi<br>Care Type LDC/KIN/<br>Start Date 14/03/201<br>Days Offered Mon Tue                            | Play Centre.                                                                                             |
| Centre Bek's Inde<br>Care Type LDC/KIN/<br>Start Date 14/03/201<br>Days Offered Mon Tue                                        | Play Centre.                                                                                             |
| Care Type LDC/KIN/<br>Start Date 14/03/201<br>Davs Offered Mon Tue                                                             |                                                                                                    |
| Start Date 14/03/201<br>Days Offered Mon Tue                                                                                   |                                                                                                    |
| Davs Offered Mon Tue                                                                                                    |                                                                                                    |
| baya onerea mon, roe,                                                                                                    | I,Thu,Fr                                                                                                 |
| Fees \$85.00                                                                                                    |                                                                                                    |
| Normal Session 7am-6pm                                                                                                    |                                                                                                    |
| Additional                                                                                                    |                                                                                                    |
| Comments                                                                                                    |                                                                                                    |
| Expiry Date 31/05/201                                                                                                    |                                                                                                    |
| 0                                                                                                    | O                                                                                                    |
| •                                                                                                    | 0                                                                                                    |
| Accept/Decline Of                                                                                                    | Enrolment Form Confirm                                                                                   |
| Please accept, decline or chang                                                                                                | offer Bjørn is not enrolled at this service yet. Please note you need to confirm to secure the placement |

N.B. the service will have the ability to edit the OFFER and change days offered whilst the OFFER is still pending.

## EDIT OFFER

| First Name           | Somu                   |                |            | Last Name             | Torle         |                               |                                 |
|----------------------|------------------------|----------------|------------|-----------------------|---------------|-------------------------------|---------------------------------|
| Services             | Vicki's Wonde          | r Emporium     | •          | Rooms                 | Preschool     |                               | •                               |
| Days                 | 2                      |                |            | Expiry Date           | 14-02-2018    |                               |                                 |
| Start Date           | 12-02-2018             |                |            | Bond<br>Amount        |               |                               |                                 |
| Offered days         | Mon                    | Tue N          | Wed        | Thu F                 | ri Sat        | Sun                           |                                 |
|                      |                        | 1              | 1          |                       |               |                               |                                 |
| Session time         |                        |                |            | Fees per<br>day       |               |                               |                                 |
| Additional comments: |                        |                |            |                       |               |                               |                                 |
|                      |                        |                |            |                       |               |                               | 1                               |
|                      |                        |                |            |                       |               | Edit                          | Offer                           |
|                      |                        |                |            |                       |               |                               |                                 |
| Declining an         | Offer                  |                |            |                       |               |                               |                                 |
| Decline              |                        |                |            |                       |               |                               |                                 |
|                      | <b>O</b> —             |                |            | -0                    |               | —-C                           | )                               |
| Acce                 | pt/Decline Offe        | r<br>Die offen | En         | rolment Form          | ing wet Dige  | Confi                         | rm                              |
| Please accep         | t, decline or change t | ne offer Bjø   | arn is not | enrolled at this serv | ice yet. Piea | the place                     | ment                            |
| Accept               | Decline Dec            | line & Change  | •          |                       |               |                               |                                 |
| Decline and Cl       | hange                  |                |            |                       |               |                               |                                 |
| г                    |                        |                |            |                       |               |                               |                                 |
| A                    | 0                      | Ea             | rolmo      |                       | e itte d      | (                             |                                 |
| Please accept, o     | lecline or change the  | e offer        | Jane is (  | enrolled at this serv | rice P        | lease note you nee<br>the pla | ed to confirm to secure acement |
| Accept               | ecline                 | ne & Change    |            |                       |               |                               |                                 |
|                      |                        |                | _          |                       |               |                               |                                 |

- If you would like to decline this offer but stay on the waitlist, press Decline & Change
  Complete a new Waitlist application
  Press Save

| EDIT WAITLIST DE<br>Child Name: Mick Cooper | <b>ETAIL</b><br>Care | <b>S</b><br>Type: L | DC/KIN/ | /PRE  |         |     |     |      |        |
|---------------------------------------------|----------------------|---------------------|---------|-------|---------|-----|-----|------|--------|
| Select<br>Service/s                         | T SERV               |                     |         |       |         |     |     |      |        |
| Currently selected Servi                    | ce(s): V             | icki's W            | onder & | Empor | ium     |     |     |      |        |
| Preferred<br>start date                     |                      |                     |         | No.   | of Days | 2   |     |      | Ŧ      |
| Will you accept less days                   | ?Y 🔘                 | N®                  |         |       |         |     |     |      |        |
|                                             | Mon                  | Tue                 | Wed     | Thu   | Fri     | Sat | Sun |      |        |
| Preferred days                              |                      |                     | -       | •     |         |     |     |      |        |
| Days that do not suit me                    |                      |                     |         |       |         |     |     |      |        |
| Flexibility<br>Comments                     |                      |                     |         |       |         |     |     |      | 4      |
| APPLICATION DATE 2                          | 7-04-20              | )17                 | 6       |       |         |     |     | SAVE | CANCEL |

#### Accepting the Offer

- If you would like to accept this offer press Accept
  A pop-up will be displayed if you have never enrolled your child at this centre.
  You will be prompted to complete an enrolment form for your child

| CHILD            |                                   |                                      |                  |                            |      |     |        |    |        |                                     |          | 0  |
|------------------|-----------------------------------|--------------------------------------|------------------|----------------------------|------|-----|--------|----|--------|-------------------------------------|----------|----|
| CHILD NAM        | ME STA                            | TUS DOB                              | Due D            | ate AGE                    | EDIT | r i | DELETE |    | Enrolm | nent information                    |          |    |
| Dylan Brenr      | nan Acti                          | ve 09-01-                            | 15 -             | 8M                         | Edit |     | ×      |    | Fi     | inish Enrolmer                      | nt       |    |
| CASUAL           | BOOKING                           | S                                    |                  |                            |      |     |        |    |        |                                     |          | 0  |
| Non repeating    | g, instant booking                | is available for the e               | nrolled children |                            |      |     |        |    |        |                                     |          |    |
| No records fou   | und                               |                                      |                  |                            |      |     |        |    |        |                                     |          |    |
|                  |                                   |                                      |                  |                            |      |     |        |    |        |                                     |          |    |
| OFFER<br>Legend  |                                   |                                      |                  |                            |      |     |        |    |        |                                     |          |    |
| Offere           | d 🔞 Not Offere                    | d Change                             | to Existing Bool | king                       |      |     |        |    |        |                                     |          |    |
| CHILD            | START DATE<br>REQ'D START<br>DATE | STATUS                               | CARE<br>TYPE     | CENTRE NAME                | DAYS | МТ  | WΤ     | FS | s s    | OFFER<br>EXPIRY<br>ACCEPTED<br>DATE |          |    |
| Dylan<br>Brennan | 28-09-15<br>S:28-09-15            | Accepted pending<br>Enrolment submit | LDC/KIN/PRE      | Vicki's Wonder<br>Emporium | 2    | 00  | 0 🖸 🕄  | 00 | 0      | 25-09-15                            | View Off | er |

How will the Accepting offer process look if the Service charges a Bond amount?

Please note that some services charge a Bond that will require payment after the enrolment process is complete. When you click on **View Offer**, any Bond amount owing will be displayed. The **Accept** button, will be altered to **Accept & Pay Bond**.

| VICKI'S WON                             | DER EMPORIUM ×                                                               |  |
|-----------------------------------------|------------------------------------------------------------------------------|--|
| Letter of Offer<br>Date Submitted: 24-0 | 9-15                                                                         |  |
| We are offering your                    | child a place at the following centre:                                       |  |
| Centre                                  | Vicki's Wonder Emporium                                                      |  |
| Саге Туре                               | LDC/KIN/PRE                                                                  |  |
| Start Date                              | 28/09/2015                                                                   |  |
| Days Offered                            | Mon,Tue,We                                                                   |  |
| Accept/Decline<br>Please accept or dec  | Offer<br>line this offer before its expiry date of 25/09/2015.               |  |
| Bond Payment                            | r you are required to pay a bond of \$200.00 before you can proceed further. |  |
|                                         | Accept & Pay Bond Decline Decline & Change                                   |  |

\*\*Please note\*\* The enrolment form cannot be submitted until the Bond payment is finalised. This means that the Enrolment process can not be completed until a successful Bond transaction.

If you choose to pay the Bond immediately, you will be taken to an Ezi debit webpage to make payment. If you choose to return to pay, the **Pay** option will be available under the Payments section of Enrolment Management.

| nroiment mana                                                                                            | gement                                    |                                                           |                                               |                                           |                               | QK Te                      | st - QKE          |                     | BREN       | NAN, Ty        | /ler         |   |
|----------------------------------------------------------------------------------------------------|-------------------------------------------|-----------------------------------------------------------|-----------------------------------------------|-------------------------------------------|-------------------------------|----------------------------|-------------------|---------------------|------------|----------------|--------------|---|
| are in Enrolment                                                                                         | Management   Mar                          | nage Account   Log Ou                                     | t                                             |                                           |                               |                            |                   |                     |            |                |              |   |
| ng Fanniy. BRi                                                                                           | innan, iyler                              |                                                           |                                               |                                           |                               |                            |                   |                     |            |                |              | _ |
| ou have paymer<br>are service until y                                                                    | its that need attent<br>ou have made thes | t <b>ion.</b> You can make or i<br>e payments.            | eview payments                                | in the Pay                                | ments section                 | , below. `                 | You may           | not be able to cor  | mplete ei  | nrolment       | s in a child |   |
| ONTACTS                                                                                                  |                                           |                                                           |                                               |                                           |                               |                            |                   |                     |            |                |              | 6 |
| or waitlist, a main                                                                                      | myFAMILY contact                          | t must be entered as the                                  | a main point of co                            | ontact. Addit                             | tional contacts               | are optio                  | nal.              |                     |            |                |              |   |
| NAME                                                                                                    | RELATION                                  | CONTACT TYPE                                              | ADDRESS                                       |                                           | CONTACT N                     | 10.                        | EMAIL             |                     |            | USER           | EDIT         |   |
| Tyler Brennan                                                                                            | Brother                                   | Primary Contact                                           | 20 Recluse St<br>Brisbane QLD                 | reet<br>4000                              | 0236589652                    |                            | vtoia.qk          | +Brennan@gmail.     | .com       | True           | Edit         |   |
| HILD                                                                                                    |                                           |                                                           |                                               |                                           |                               |                            |                   |                     |            |                |              | 6 |
| CHILD NAME                                                                                               | STATUS                                    | DOB                                                       | Due Date                                      | AGE                                       | EDIT                          | DELETE                     |                   | Enrolment inform    | ation      |                |              |   |
| Dylan Brennan                                                                                            | Active                                    | 09-01-15                                                  | -                                             | 8M                                        | Edit                          | ×                          |                   | Start Enro          | Iment      |                |              |   |
| OFFER<br>egend                                                                                           | Not Offered                               | Change to Existin                                         | g Booking                                     |                                           |                               |                            |                   |                     |            |                |              |   |
| HILD NAME                                                                                                | START DATE<br>REQ'D START DAT             | E STATUS                                                  | CARE<br>TYPE                                  | CEN                                       | ITRE NAME                     | DA                         | YS M              | TWTF                | S S        | OFFEF<br>ACCEP | R EXPIRY     | ā |
| ylan                                                                                                    | 28-09-15<br>S:28.09.15                    | Accepted pending                                          | LDC/KIN/PRE                                   | Vicki's W                                 | Vonder Emporie                | um 2                       | 2 🕜               | 0000                | 88         | 25             | -09-15       |   |
| rennan                                                                                                   | 5.20-05-15                                | Dona Payment                                              |                                               |                                           |                               |                            |                   |                     |            |                |              |   |
|                                                                                                    | G BOOKING                                 |                                                           |                                               |                                           |                               |                            |                   |                     |            |                |              | • |
|                                                                                                    | G BOOKING                                 | REQUESTS                                                  |                                               |                                           |                               |                            |                   |                     |            |                |              | ( |
| RECURRIN                                                                                                 | G BOOKING                                 | REQUESTS                                                  |                                               |                                           |                               |                            |                   |                     |            |                |              | ( |
| RECURRIN                                                                                                 | G BOOKING                                 | REQUESTS                                                  |                                               |                                           |                               |                            |                   |                     |            |                |              | • |
| RECURRIN<br>Decords found<br>AYMENTS<br>ne following is a la<br>a payment has a                          | G BOOKING                                 | Bond Fayment                                              | vady or Declined                              | ), are in the ce.                         | processing of                 | being pa                   | id (Proce         | ssing), or have pa  | iid (Paid) |                |              | ¢ |
| RECURRIN<br>Derecords found<br>AYMENTS<br>he following is a 1<br>a payment has a<br>Date                 | G BOOKING                                 | are required to pay (Re<br>hen please contact you         | vady or Declined                              | ), are in the<br>ce.<br>Amount            | processing of<br>Rece         | being pa                   | id (Proce         | vssing), or have pa | iid (Paid) |                |              |   |
| RECURRIN<br>Corecords found<br>CAYMENTS<br>The following is a 1<br>a payment has a<br>Date<br>23/09/2015 | G BOOKING                                 | are required to pay ( <i>Re</i><br>hen please contact you | sady or <i>Declined</i><br>r child care servi | ), are in the<br>ce.<br>Amount<br>\$25.00 | processing of<br>Rece<br>0001 | being pa<br>sipt Numb<br>2 | id ( <i>Proce</i> | essing), or have pa | iid (Paid) |                |              |   |

If you click on the **Pay** button in the Payments section, you will be taken to an Ezidebit webpage to make payment. If the payment is unsuccessful, the Status of the payment will say **Declined**.

If the payment is successful, the status of the receipt will be Paid. The receipt can be printed by clicking on the

receipt number.

#### Parent Enrolment Form - 1 page display

Once the Parent has accepted the **Offer**, they can now complete the Enrolment form. To do this they will click on the **Finish Enrolment** button on their Dashboard.

|                           | Enrolme                                                       | nt form preview         | 1                            |   |
|---------------------------|---------------------------------------------------------------|-------------------------|------------------------------|---|
|                           | Enrolment Fo                                                  | rm for [Child Na        | me]                          |   |
| ain Contacts              |                                                               | Sen                     | vices to enrol Select Centre | ٣ |
| Primary Guardian          | This person's details are used to<br>laim government subsidy) | Secondary Guardian      |                              |   |
| Given Name *              |                                                               | Given Name              |                              |   |
| Last Name *               |                                                               | Last Name               |                              |   |
| Relation to child         | Select •                                                      | Relation to child       | Select                       | • |
| Email address *           |                                                               | Email address           |                              |   |
| You must provide at least | : 1 contact phone number *                                    | You must provide at lea | st 1 contact phone number    |   |
| Mobile number             |                                                               | Mobile number           |                              |   |
| Home number               |                                                               | Home number             |                              |   |
| Work number               |                                                               | Work number             |                              |   |
| Building                  |                                                               | Building                |                              |   |
| Street Address *          |                                                               | Street Address          |                              |   |
| Suburb 🕈                  |                                                               | Suburb                  |                              |   |
| State #                   |                                                               | State                   |                              |   |
|                           |                                                               | Doct Codo               |                              |   |

- Select the centre name in the Services to Enrol field at the top of the enrolment form then complete all fields (mandatory fields must be completed)
- Once completed press **Save** then **Submit**. An email notification will be sent to confirm the enrolment from has been completed and submitted.

## Information flowing into your QikKids Database from QK Enrol

For new parents, account and booking information does not flow into QikKids until the parent has accepted the offer and the Enrolment form has been completed. This will then:

- Create a new family account
- Create the Contact and Child information
- Create a new reoccuring booking for the child on the agreed start date
- Populate all associated standard Enrolment form information into the family account where applicable (this does not include customised questions)
- · Customised questions created within the customised enrolment form will NOT flow into Qikkids

For existing Families, any child or contact details updated on an account. The information will not update in Qikkids until the parent has resubmitted the enrolment form.

The service can opt to have an email notification received each time any child or contact details are updated on an account. This can be enabled in Settings>Company Tab

This can only be enabled buy the Database Administrator. See below:

| pany | Services Families                                                                                                    |
|------|----------------------------------------------------------------------------------------------------|
| col  | VIPANY INFO                                                                                                    |
| Com  | ipany name : QK                                                                                                    |
| Logo | Reset                                                                                                    |
|      | Click the logo box to upload the new company logo.<br>You can resize the logo once you are in upload facility.<br>Enable notification emails to receive updates every time a user updates child or contact details, or a child's enrolment f |
|      | gets resubmitted with changed information.                                                                                                    |
|      | Please click on the 'Load service addresses' button after enabling it and when an update is necessary.                                                                                                    |
| ۲    | Enable CWA components. 🕢                                                                                                    |

## Attachments